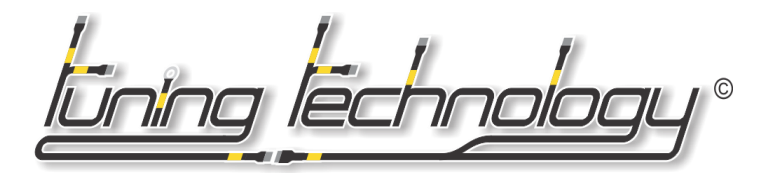

## RUN HALTECH E6X/F10X/E8/E11V2 SOFTWARE ON WINDOWS 8/10/11

**Step 0.** You will need a modern Windows 8, 10 or 11 machine, you will also need a USB to Serial Adapter, we recommend the Keyspan 19HS or the Prolific chipset ones, these are the best and most compatible adapters to use, the rest can be hit or miss, but the same steps should apply and you should make sure the drivers for them are properly installed before starting:

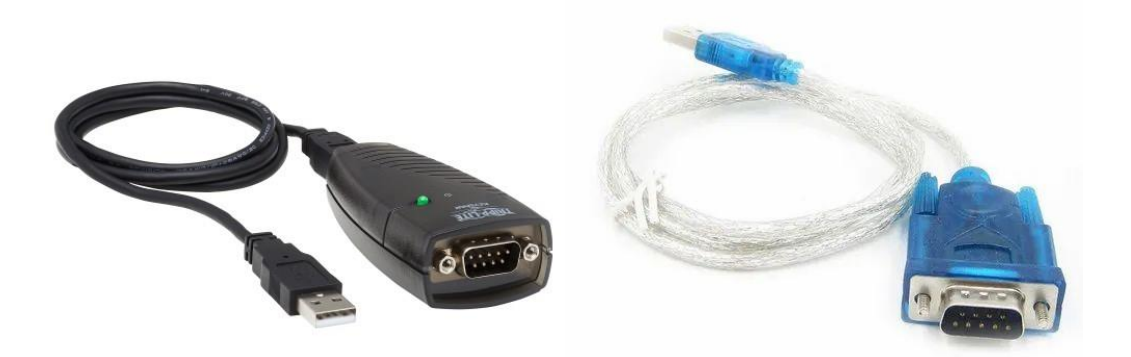

**Step 1.** Download and Install the specific software for your E6X/F10X or E8/E11v2 for the ECU you are using. Haltech has all Discontinued ECU manuals and wiring pinouts loaded onto their website here, but do not use the software found on the Haltech website, use these bellow:

https://www.haltech.com/downloads/software/discontinued/

E6X/F10X HalwinX 32bit Software Installer https://drive.google.com/file/d/1UJ8CcWB16WgqNnDrv4-CJ2uYyrTinfvF/view?usp=share\_link

E8/E11v2 Halwin 32bit Software Installer https://drive.google.com/file/d/1tk\_AFAIQWKL3cb1Y8t21keynW0hBGvr2/view?usp=sharing

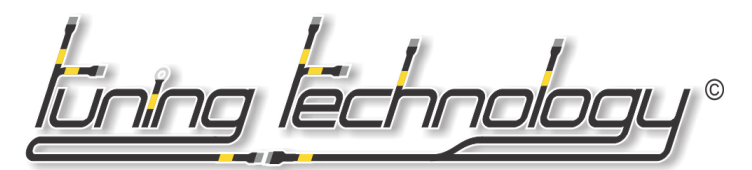

**Step 2.** After installing the software for your particular ECU the Desktop Shorkcuts will not be added so you will have to do this manually. To do this go to the Program Files folder, find the Haltech folder, in there you will get the corresponding folder to your specific software, then "right click" the 'Halwin' EXE file and hit "Send to Desktop – Create Shortcut" that will put the program shortcut on the desktop.

| <mark>}</mark> → Th                                                     | is PC → Local Disk (C:) → Program Files                                                                                                    | > Haltech > HalwinV1.89                                                                                                    |                                                                                                    |                                                                                                    |
|-------------------------------------------------------------------------|----------------------------------------------------------------------------------------------------|----------------------------------------------------------------------------------------------------|----------------------------------------------------------------------------------------------------|----------------------------------------------------------------------------------------------------|
| ne ^                                                                    | Name                                                                                                    | Date modified                                                                                                    | Туре                                                                                                    | Size                                                                                                    |
| Files                                                                   | BaseMaps<br>help<br>Manuals                                                                                                    | 9/5/2023 10:08 AM<br>9/5/2023 10:08 AM<br>9/5/2023 10:08 AM                                                                                                    | File folder<br>File folder<br>File folder                                                                                                    |                                                                                                    |
| ın File                                                                 | DEISREG.ISR<br>ISREG32.DLL<br>Channel_data.ini<br>Config_guages_prop.ini<br>crnt_units.ini<br>DataManager.dll                                                                       | 9/5/2023 10:08 AM<br>4/9/1999 4:18 AM<br>7/18/2008 10:16 AM<br>6/6/2008 9:59 AM<br>9/5/2023 10:22 AM<br>7/18/2008 9:48 AM<br>7/18/2008 9:46 AM                                                                                                    | ISR File<br>Application exten<br>Configuration sett<br>Configuration sett<br>Configuration sett<br>Application exten<br>Configuration setten | 1 KB<br>48 KB<br>0 KB<br>1 KB<br>1 KB<br>561 KB                                                                                  |
| Evol                                                                    | <ul> <li>Wet_datalog_channels.INI</li> <li>default.map</li> <li>default_dir.ini</li> <li>default_e8.map</li> </ul>                                                                  | 7/18/2008 10:16 AM<br>4/21/2008 4:35 PM<br>7/18/2008 10:16 AM<br>4/21/2008 4:35 PM                                                                                                    | Configuration sett<br>MAP File<br>Configuration sett<br>MAP File                                                                             | 0 KB<br>87 KB<br>0 KB<br>87 KB                                                                                                   |
| expic<br>etworl<br>ft Off<br>ft Up                                      | DelsL1.isu<br>El1ecu.ico<br>Guages3D.ini<br>Halwin.INI                                                                                                    | 9/5/2023 10:08 AM<br>10/13/2006 2:24 PM<br>7/18/2008 10:16 AM<br>7/18/2008 10:16 AM                                                                                                    | ISU File<br>Icon<br>Configuration sett<br>Configuration sett                                                                                 | 11 KB<br>15 KB<br>0 KB<br>0 KB                                                                                                   |
| bleWi<br>Firefo<br>I<br>Corpc<br>ce As:<br>I Info<br>I's Def<br>I's Def | HalwinV1_89.exe<br>Laptop_chn_data.ini<br>Map2D.ini<br>SerialComm.INI<br>SerialComm.INI<br>SerialPortManager.dll<br>uego_filter_val.ini<br>window_pos_size.ini<br>workSpaceSave.ini | Open         ♥       Run as administrator         S       Share with Skype         Troubleshoot compatibility         Pin to Start         Image: Start with Microsoft Defendent         Image: Share         Image: Add to archive         Image: Add to "HalwinV1_89.rar"         Image: Compress to "HalwinV1_89.rar"         Pin to taskbar         Restore previous versions | r<br>ı" and email                                                                                                    | 3,054 KB<br>0 KB<br>1 KB<br>0 KB<br>1 KB<br>566 KB<br>0 KB<br>1 KB<br>3 KB                                                       |
| rs Me<br>rs Mu<br>rs NT<br>rs Phc<br>rs Por<br>rs Sec<br>rsApp<br>rsPow |                                                                                                    | Send to<br>Cut<br>Copy<br>Create shortcut<br>Delete<br>Rename<br>Properties                                                                                                    |                                                                                                    | Bluetooth device     Compressed (zipped) folder     Desktop (create shortcut)     Documents     Fax recipient     Mail recipient |

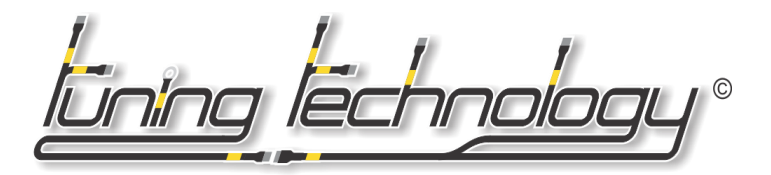

**Step 3.** After you create the shortcut on the desktop, you will need to "right click" the shortcut it self, then Properties, here find the Security Tab, and enable Compatibility for Windows XP and 'Run as Administrator' options.

|                                                                                                    |                                                                                                    |                                                                                                    |                                                                         | n HalwinX V1_26 Properties                                                                                                    |                                                     |                   |   |  |
|----------------------------------------------------------------------------------------------------|----------------------------------------------------------------------------------------------------|----------------------------------------------------------------------------------------------------|-------------------------------------------------------------------------|----------------------------------------------------------------------------------------------------|-----------------------------------------------------|-------------------|---|--|
| 💻 → This PC → Desktop                                                                                    |                                                                                                    |                                                                                                    |                                                                         | Security                                                                                                    | Details                                             | Previous Versions |   |  |
| ^ Name                                                                                                   |                                                                                                    | Date modified                                                                                         | Туре                                                                    | General                                                                                                    | Shortcut                                            | Compatibility     | כ |  |
| S AnyDesk<br>M DOSBox 0.7.<br>S A Google Driv<br>S A Halwin V1 g<br>Halwin V1 g<br>A PCLink G4+<br>gTech | 2<br>9<br><b>Open</b><br>Open file location<br>Madd to archive<br>Add to archive                                                                                                    | 9/15/2023 4:06 PM<br>9/5/2023 10:06 AM<br>9/19/2023 3:48 PM<br>9/5/2023 10:09 AM<br>9/5/2023 10:09 AM | Shortcut<br>Shortcut<br>Shortcut<br>Shortcut<br>Shortcut<br>cut<br>tcut | If this program isn't working correctly on this version of Windows,<br>try running the compatibility troubleshooter.<br>Run compatibility troubleshooter<br>How do I choose compatibility settings manually?<br>Compatibility mode<br>Run this program in compatibility mode for: |                                                     |                   |   |  |
| ownk<br>s                                                                                                | <ul> <li>Compress and email</li> <li>Compress to "Halw</li> <li>Run as administrat</li> <li>Share with Skype<br/>Troubleshoot comp</li> <li>Pin to Start</li> <li>Scan with Microsol</li> <li>Pin to taskbar</li> <li>Restore previous vo</li> <li>Scand to</li> </ul> | sil<br>vinX V1_26.rar" and email<br>or<br>patibility<br>ft Defender<br>ersions                        |                                                                         | Settings<br>Reduced color<br>8-bit (256) color<br>Run in 640 x 4<br>Disable fullscre                                                                                                    | r mode<br>80 screen resolution<br>een optimizations |                   | ) |  |
| (C:)<br>WS.~E<br>rs.∼W<br>gent                                                                           | Cut<br>Copy<br>Create shortcut<br>Delete<br>Rename<br>Properties                                                                                                    |                                                                                                    |                                                                         | Change settings for all users                                                                                                    |                                                     |                   |   |  |
|                                                                                                    |                                                                                                    |                                                                                                    |                                                                         |                                                                                                    | ОК                                                  | Cancel Apply      | Y |  |

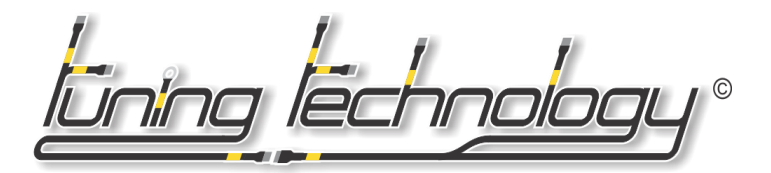

**Step 4.** Once you have all your HalwinX or Halwin softwares installed, make sure that your USB to Serial adapter is configured for Com Port 1 and for E6X/F10X you will want to set the Baud Rate to 19200, for E8/E11v2 set Baud Rate to 57600, under the Port Settings within the Device Manager in Windows:

| 🛃 Computer Management                                                                                                    |                                                                                                    |   |  |  |
|----------------------------------------------------------------------------------------------------|----------------------------------------------------------------------------------------------------|---|--|--|
| File Action View Help                                                                                                    | Keyspan USB Serial Port (COM1) Properties                                                                                                    |   |  |  |
| ← ⇒   2 💼   📴   🕎   🖳 💺 🗡 ⊙                                                                                                    |                                                                                                    |   |  |  |
|                                                                                                    | General     Port Settings     Driver     Details     Events       Bits per second:     9600     •       Data bits:     7200       9600     14400       Parity:     19200       38400     57600 |   |  |  |
| <ul> <li>Monitors</li> <li>Ports (COM &amp; LPT)</li> <li>Communications Port (COM1)</li> <li>Keyspan USB Serial Port (COM1)</li> <li>Front Cose-to-Serial Comm Port (COM2)</li> <li>Standard Serial over Bluetooth link (COM3)</li> <li>Standard Serial over Bluetooth link (COM4)</li> <li>Print queues</li> <li>Processors</li> <li>Software components</li> <li>Software components</li> <li>Software devices</li> <li>Sotrage controllers</li> <li>System devices</li> <li>System devices</li> <li>System devices</li> <li>System devices</li> <li>Viversal Serial Bus controllers</li> </ul> | Advanced  OK  Cance                                                                                                    | 3 |  |  |

And that's it, you're Done! Enjoy your Halwin Software.